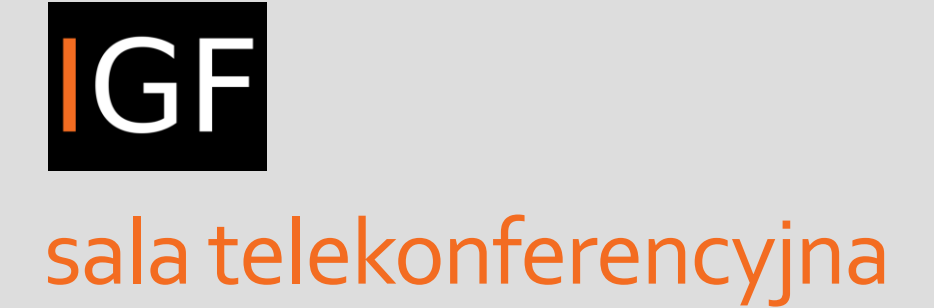

B4.61

#### Spis treści

- 1. Sprzęt telekonferencyjny
  - 1.1 Komputer Fujitsu Esprimo
  - 1.2 Stacja SONY IPELA HD
  - 1.3 Telewizor SHARP
  - 1.4 Kamera SONY IPELA HD
  - 1.5 Piloty
    - DIGISENIOR CE
    - SHARP
  - 1.6 Mikrofon ATR4697-USB
  - 1.7 Myszka i klawiatura
- 2. Uruchamianie systemu
  - 2.1 Stacja SONY IPELA HD
  - 2.2 Kamera SONY IPELA HD
  - 2.3 Telewizor SHARP
  - 2.4 Komputer Fujitsu Esprimo
- 3. Zainstalowane aplikacje
  - 3.1 Google Meet
  - 3.2 Zoom
  - 3.3 Skype
  - 3.4 MS Teams
- 4. Logowanie do aplikacji
  - 4.1 Google Meet
  - 4.2 Zoom
  - 4.3 Skype
  - 4.4 MS Teams
- 5. Ustawienia głośności
  - 5.1 Mikrofon
  - 5.2 Głośniki
- 6. Wylogowanie z systemu

## 1. Sprzęt telekonferencyjny

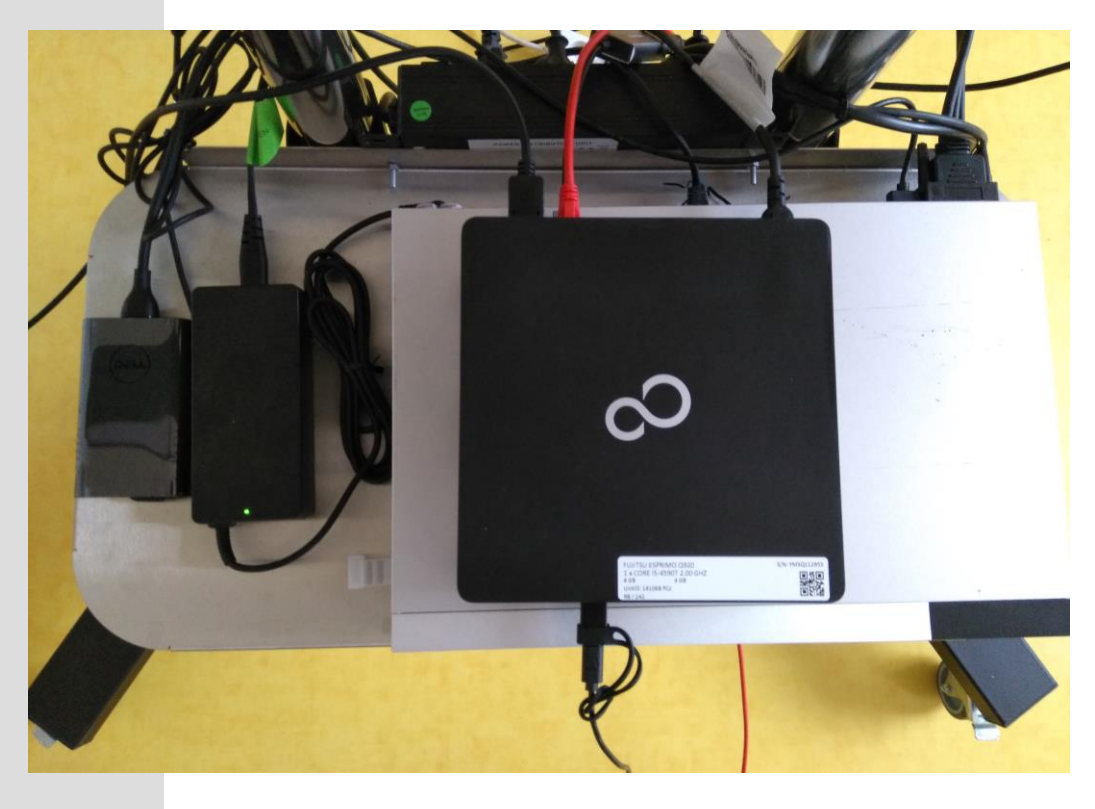

1.1. Komputer Fujitsu Esprimo

## 1.2 Stacja SONY IPELA HD

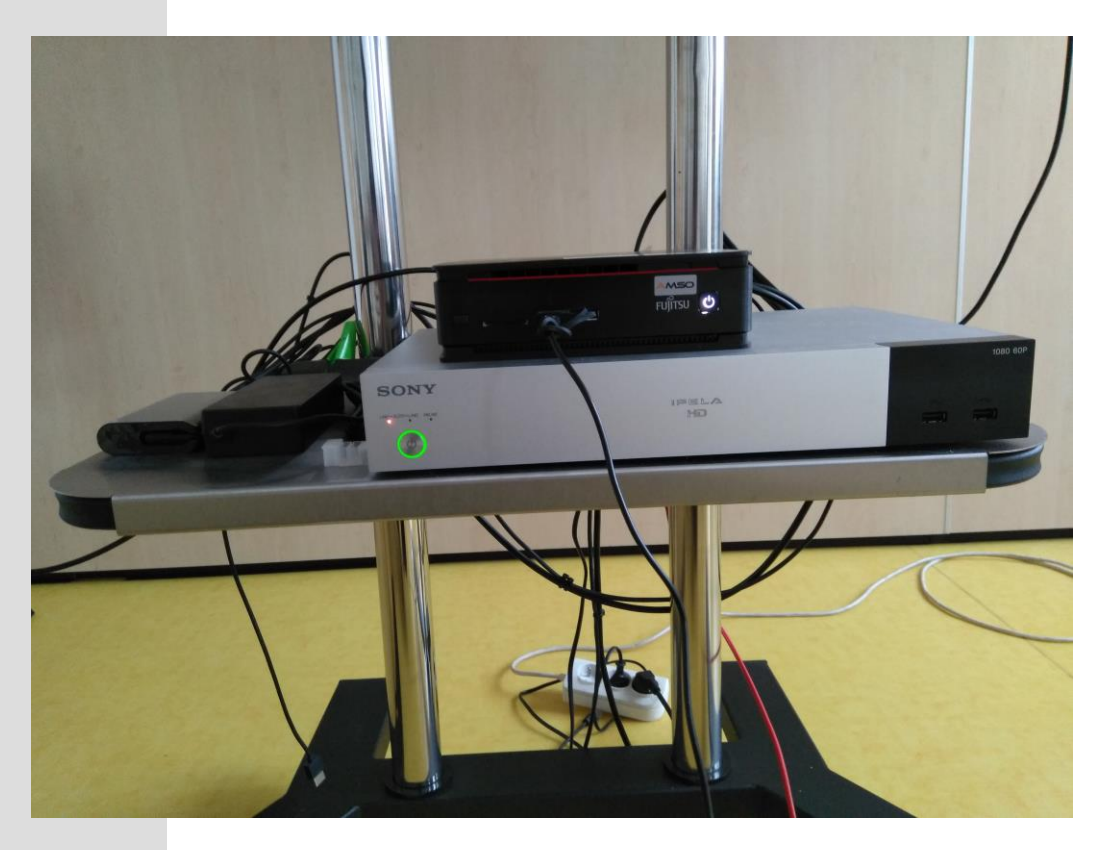

#### 1.3 Telewizor SHARP, 1.4 kamera SONY IPELA HD

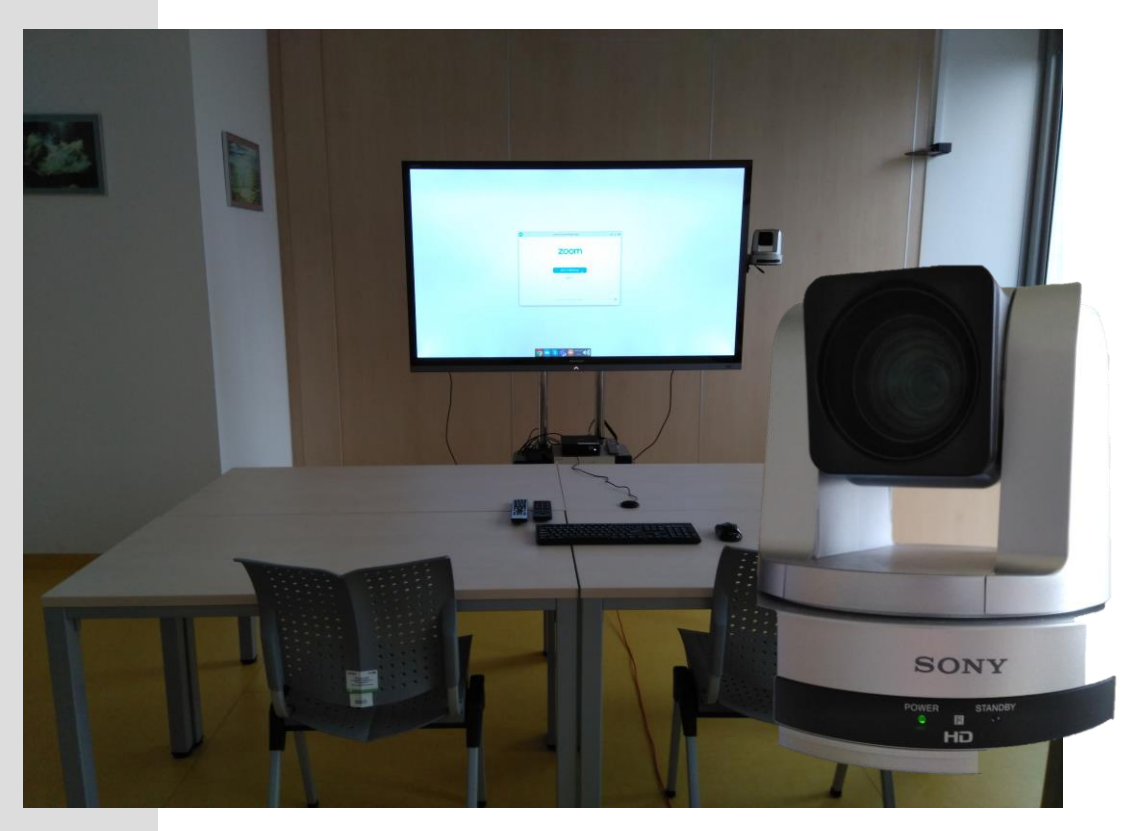

1.5 Piloty DIGISENIOR CE (czarny, kamera), SHARP (szary, TV). **Pilot DIGISENIOR CE** służy do kierowania kamerą. Instrukcja poniżej:

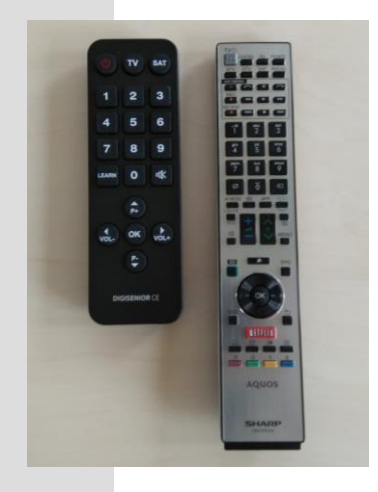

OK kamera na wprost
kamera w lewo
kamera w prawo
kamera w górę
kamera w dół

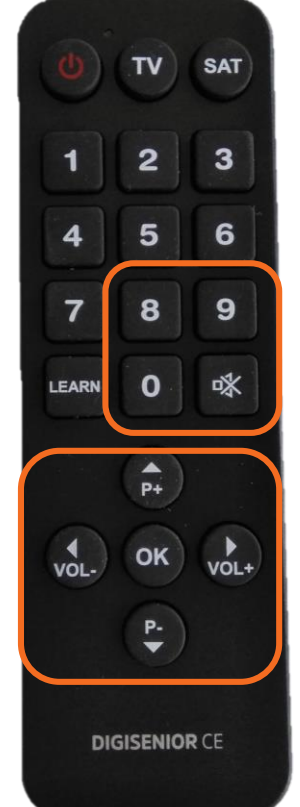

Przytrzymaj klawisz: 8 – ZOOM IN (slow) o – ZOOM OUT (slow) 9 - ZOOM IN (fast) I - ZOOM OUT (fast)

## 1.6 Mikrofon ATR4697-USB

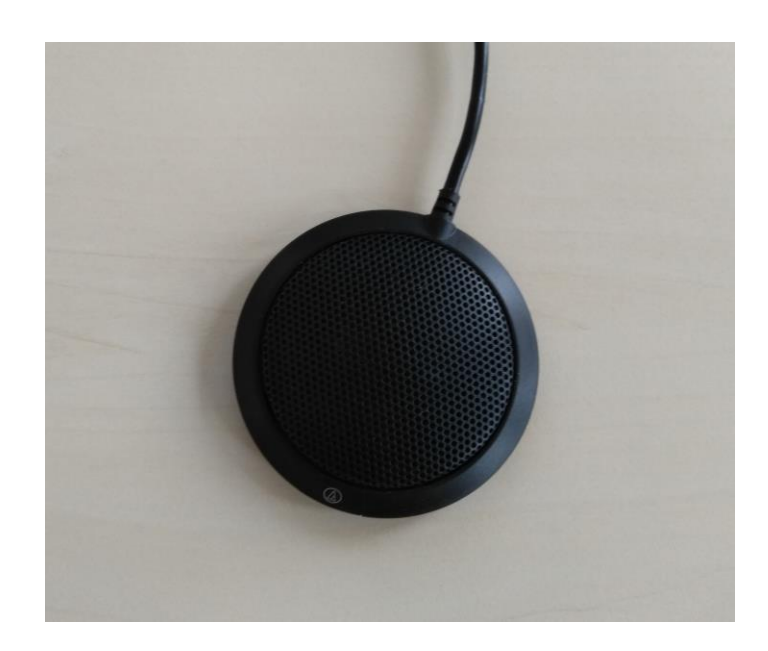

1.7 Myszka bezprzewodowa, klawiatura bezprzewodowa

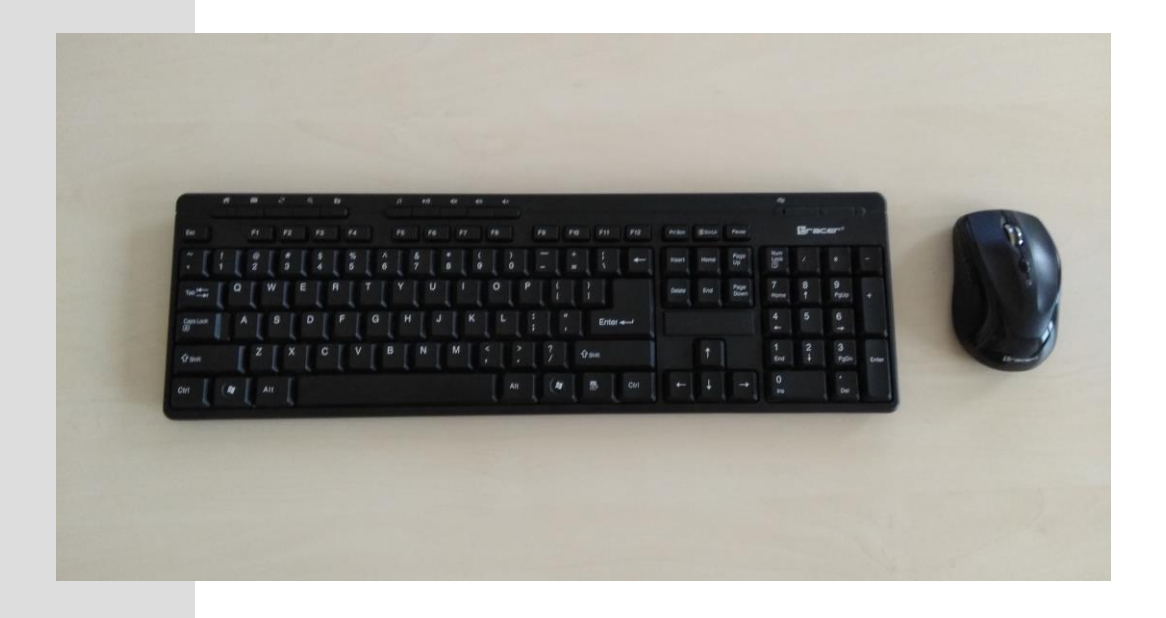

## 2. Uruchamianie systemu

Zastosuj się do poniższej kolejności działań:

2.1 Włącz stację SONY IPELA HD przyciskając START. Zaświeci się zielona kontrolka:

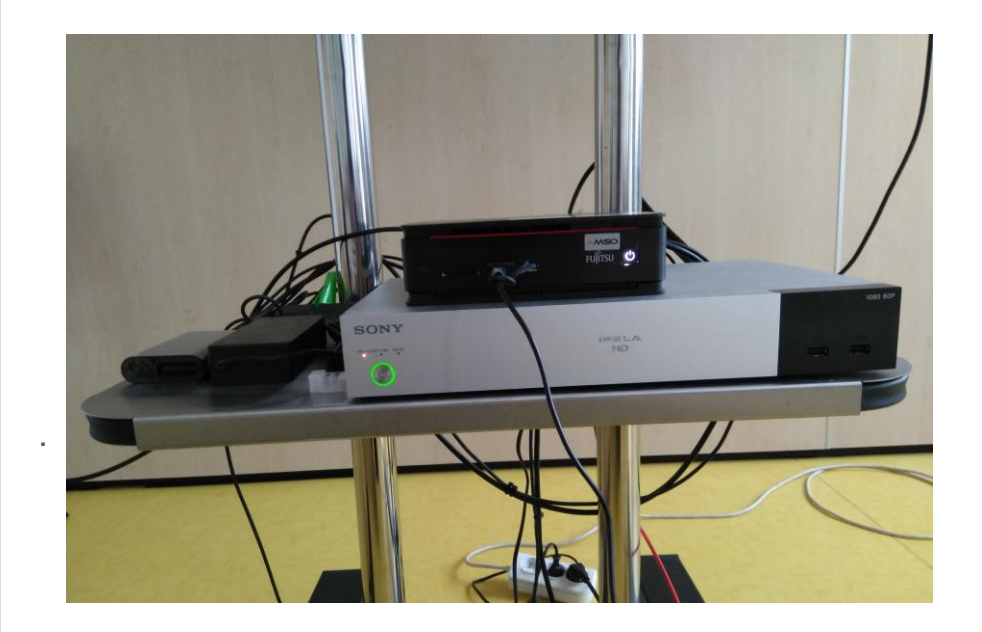

2.2. Kamera SONY IPELA HD uruchamia się automatycznie po włączeniu stacji SONY IPELA HD. Jeśli kamera nie uruchamia się, włącz ją pilotem DIGISENIOR CE (czarny) przyciskając START. Zaświeci się zielona kontrolka:

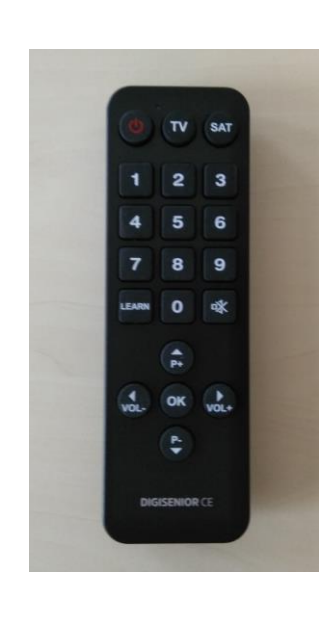

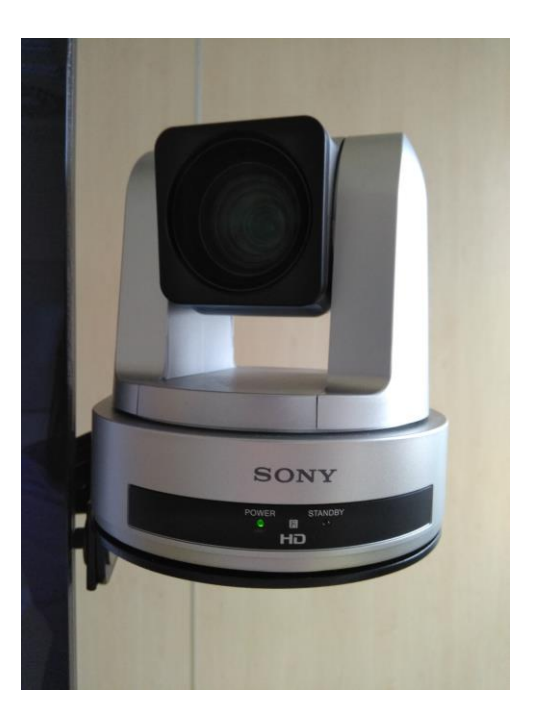

2.3. Włącz Telewizor SHARP pilotem SHARP (szary), przyciskając START. Po uruchomieniu na ekranie widoczny będzie komunikat: *Brak sygnału wyjściowego…* NIE klikaj OK, tylko przejdź do uruchamiania komputera (2.4) a komunikat zniknie:

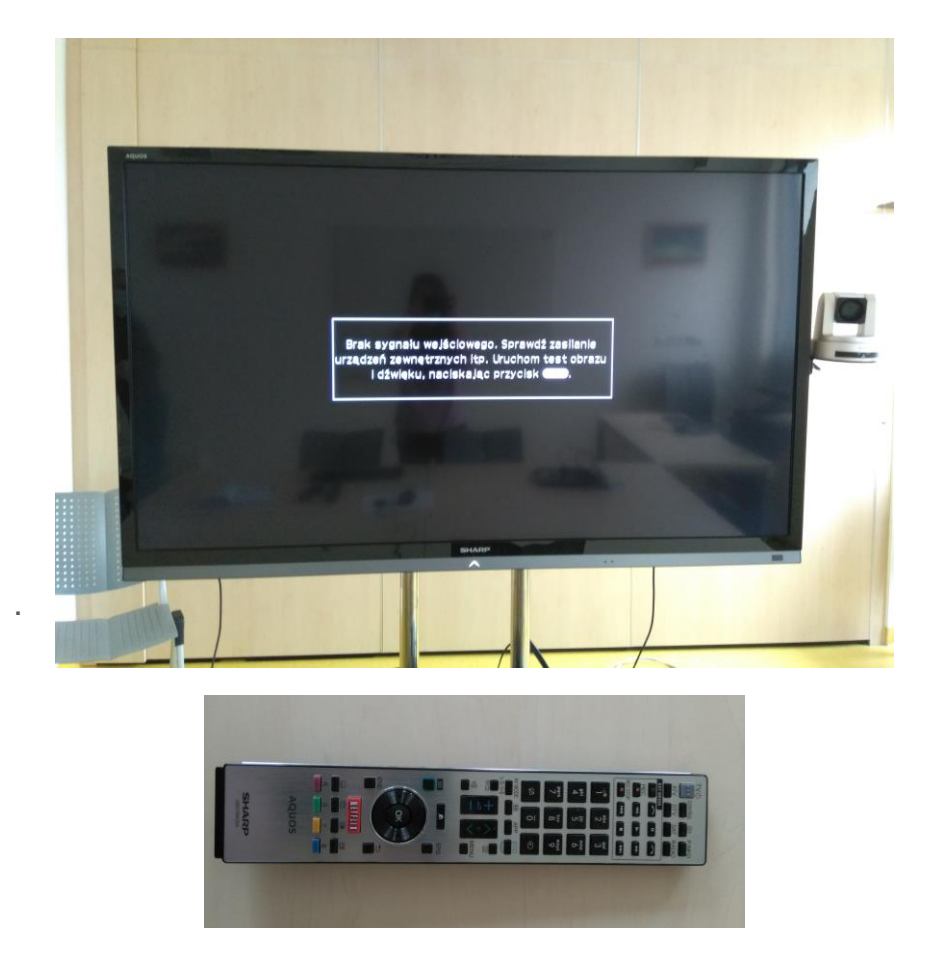

2.4. Włącz komputer Fujitsu Esprimo przyciskając START, zaświeci się biała kontrolka:

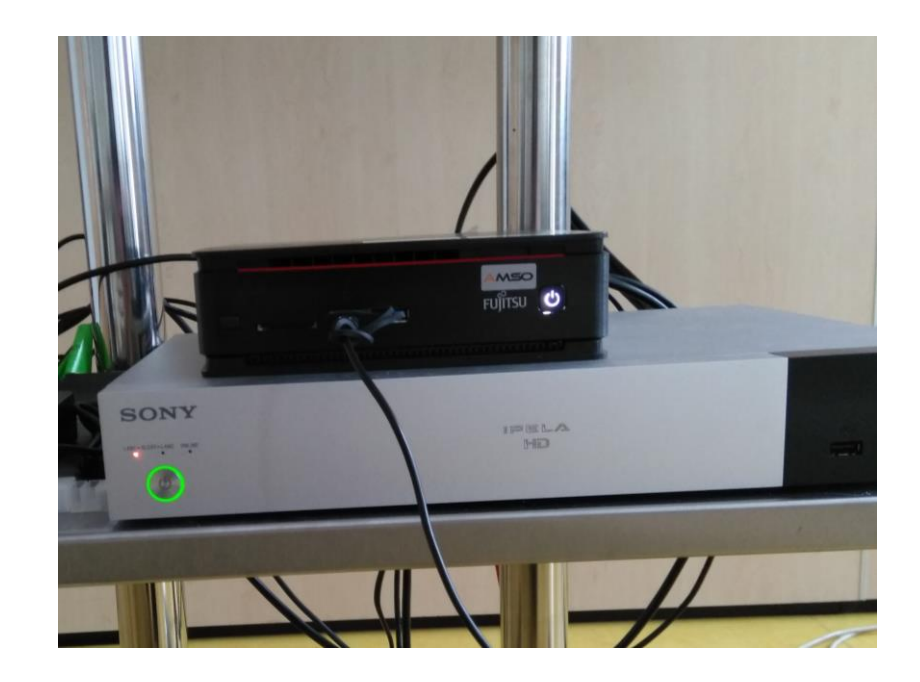

## 3. Zainstalowane aplikacje

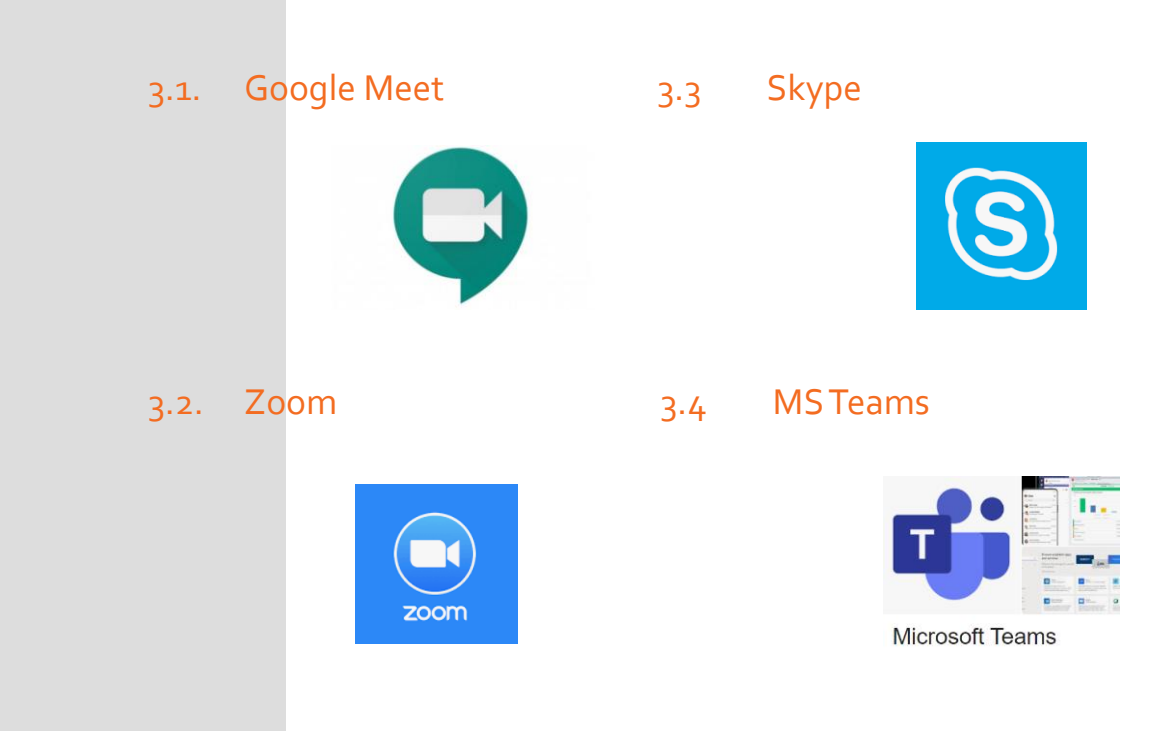

## 4. Logowanie do aplikacji

- 4.1. Google Meet
  - Otwórz aplikację Google Chrome
  - Zaloguj się do poczty Gmail @uw.edu.pl
  - Otwórz New Meeting (pasek Menu po lewej stronie)
  - Skopiuj adres URL spotkania i wyślij do uczestników
  - Dołącz do spotkania
  - Zaakceptuj uczestników spotkania

|       | you new meeting - Google chronne                     |            |       |
|-------|------------------------------------------------------|------------|-------|
| ) mee | t.google.com/getalink?hs=202&authuser=0&illm=16      | 06120148   | 3755& |
|       |                                                      |            |       |
|       |                                                      |            |       |
|       |                                                      |            |       |
|       | Shara your paw maating                               |            |       |
|       | Share your new meeting                               |            |       |
|       | Copy this link and send it to people that you want t | o meet w   | vith. |
|       | Make sure that you save it so that you can use it    | later, too | Ο.    |
|       |                                                      |            |       |
|       | meet.google.com/nay-jywp-hiz                         | ן          |       |
|       |                                                      |            |       |
|       | Send invitation 🛛 🖾 Join now                         |            |       |
|       |                                                      |            |       |
|       |                                                      |            |       |
|       |                                                      |            |       |

## 4.1. Google Meet

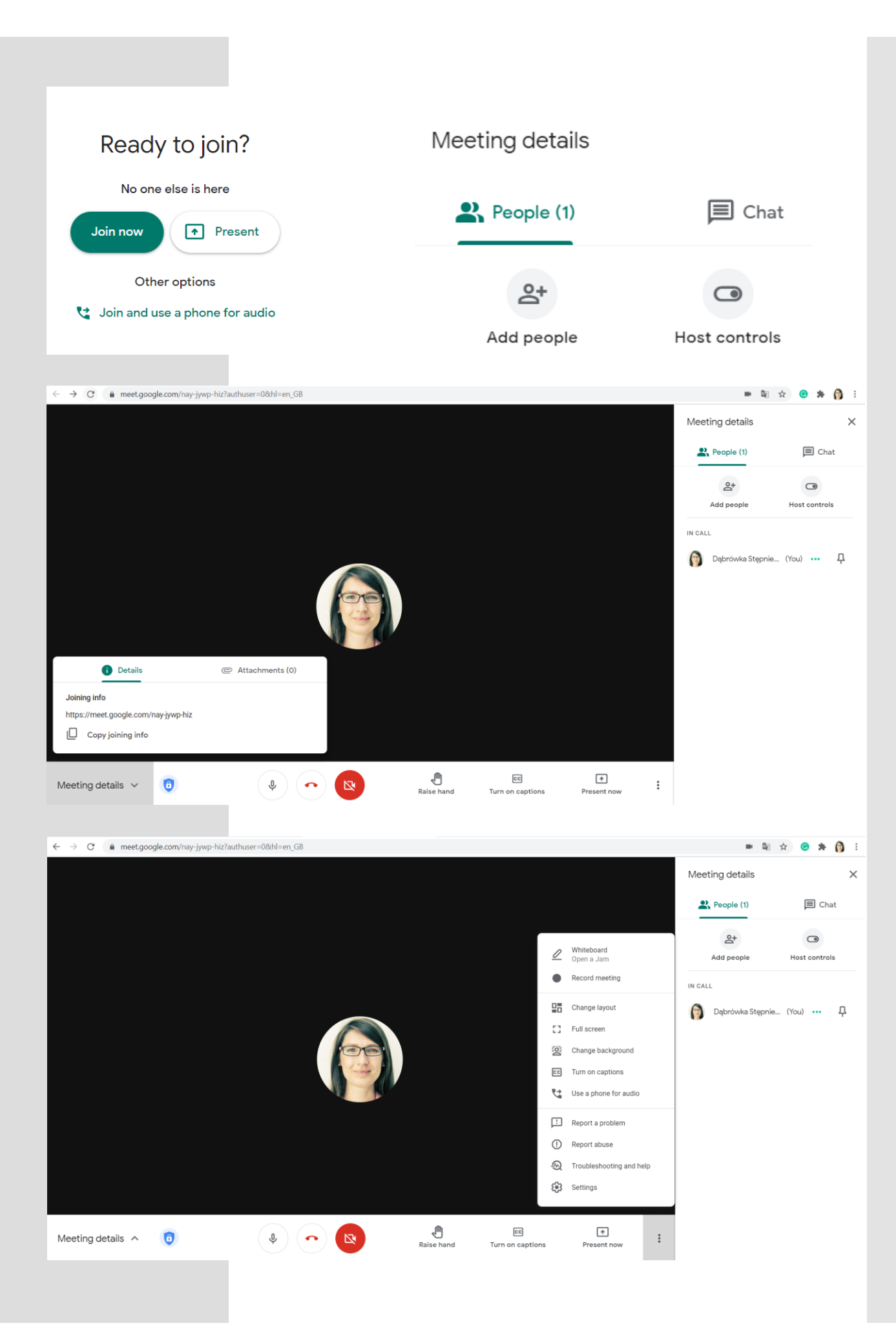

#### 4.2 Zoom

- Przed rozpoczęciem telekonferencji utwórz New Meeting w aplikacji Zoom na smartfonie lub laptopie. Skopiuj Meeting ID.
- Zaznacz opcję współdzielenia ekranu (Share Screen)
- Wyślij zaproszenia uczestnikom

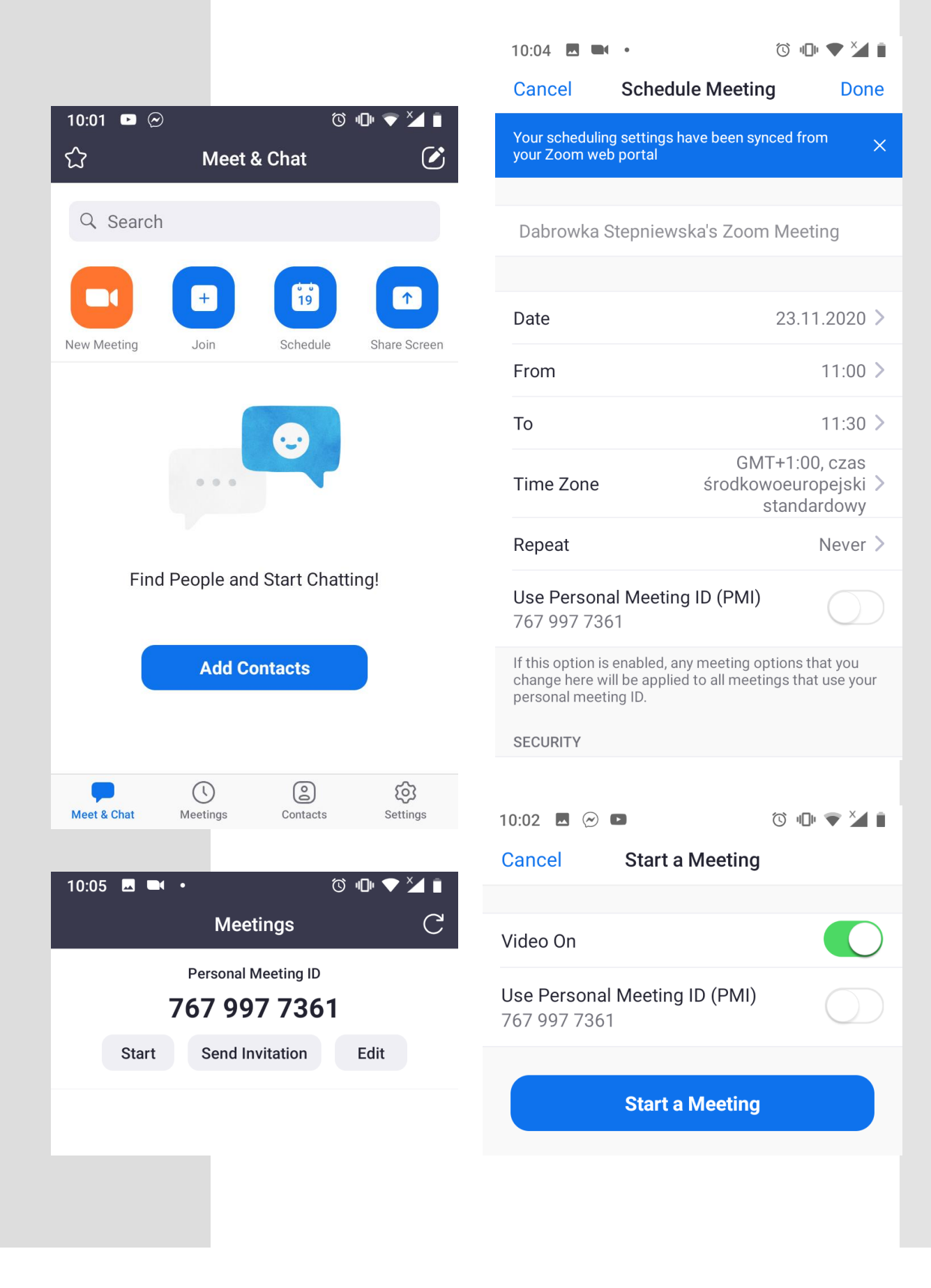

#### 4.2 Zoom

- Otwórz aplikację Zoom na dużym ekranie
- Wprowadź Meeting ID
- Nazwa użytkownika jest domyślna: igf-cc
- Dołącz do spotkania

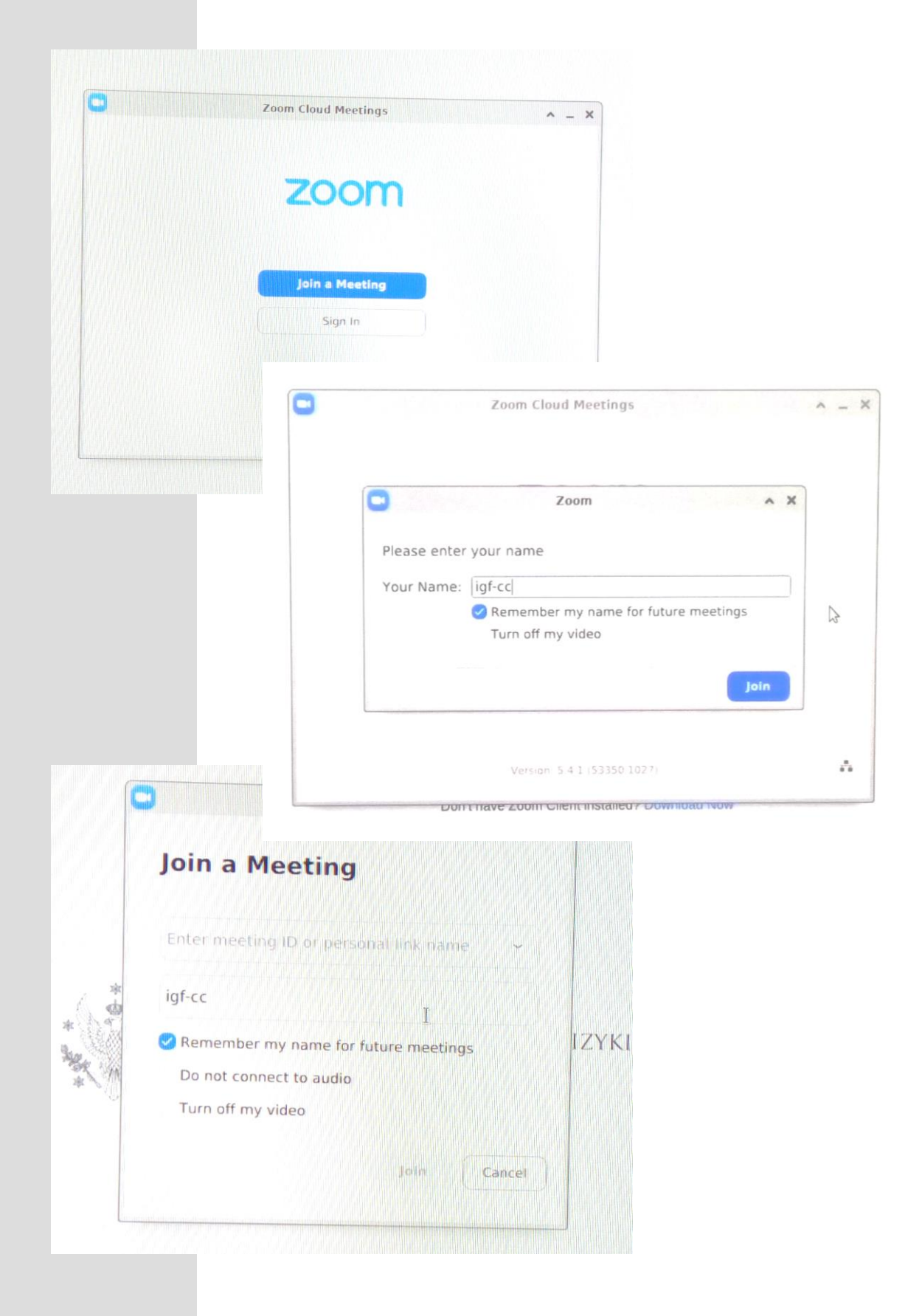

#### 4.2 Zoom

- Jako Meeting host zaakceptuj siebie i pozostałych uczestników spotkania w oryginalnej sesji otwartej na smartfonie/ laptopie.
- W sesji na dużym ekranie będzie widoczny wtedy poniższy komunikat:

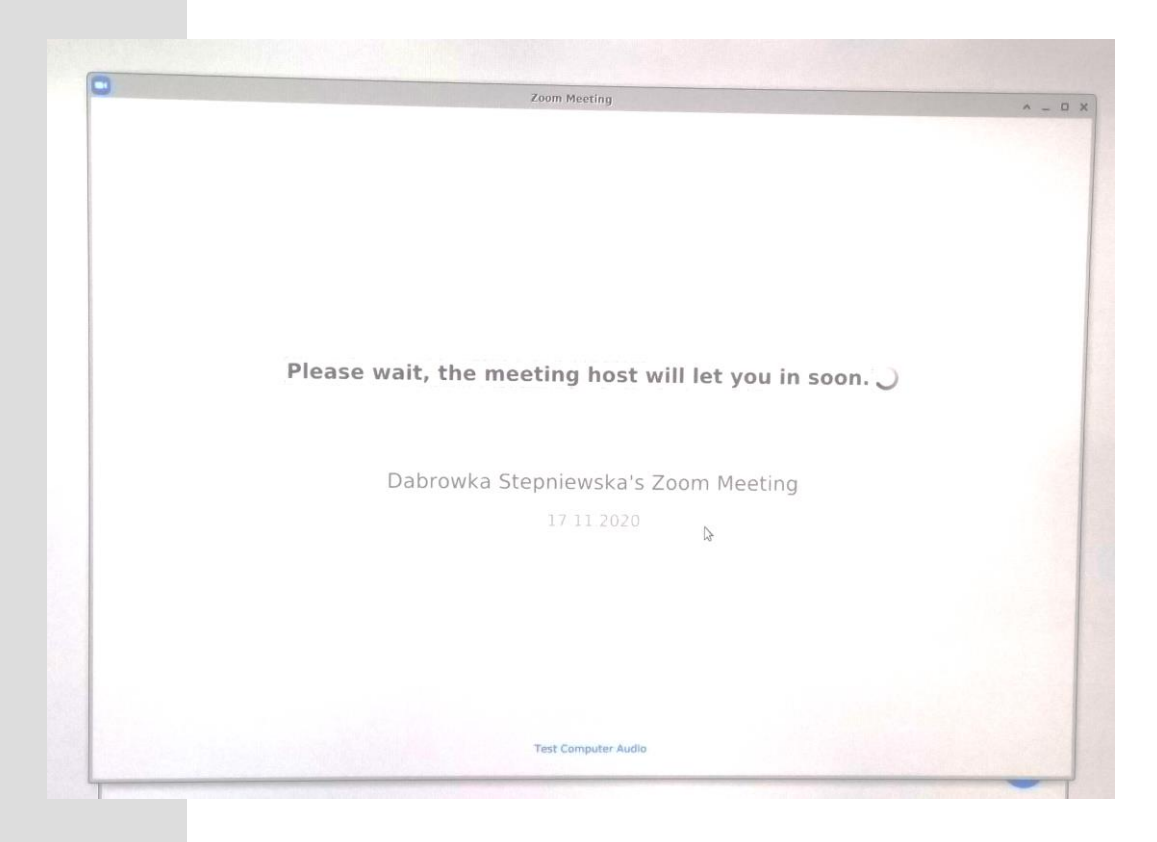

• Po zaakceptowaniu siebie i pozostałych użytkowników, wybierz opcję Join with Computer Audio na dużym ekranie:

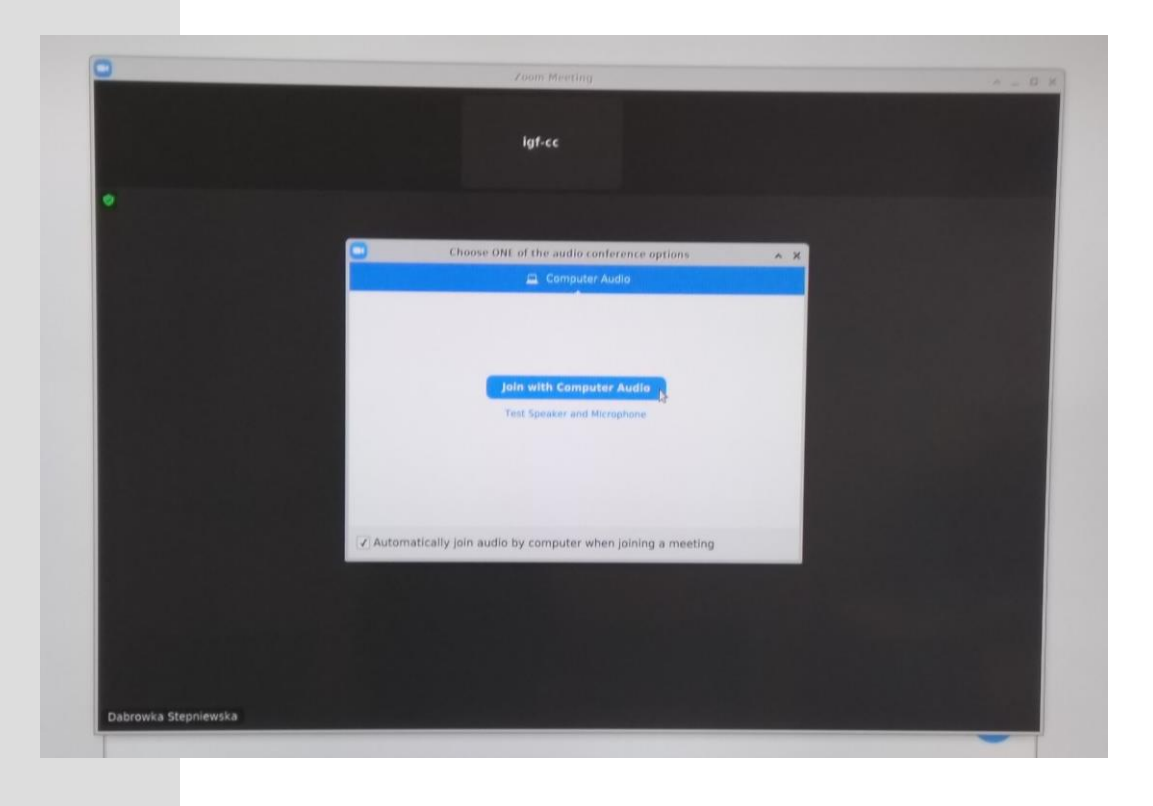

#### 4.3 Skype

- Otwórz aplikację Skype
- Zaloguj się do Skype

| Skype —                                                                                                    | □ × § Skype – □ ×                                                                            |
|----------------------------------------------------------------------------------------------------|----------------------------------------------------------------------------------------------|
| S                                                                                                    | Microsoft  Zaloguj  Przejdź do usługi Skype  Skype. numer telefonu lub adres e-mail          |
| Rozpocznij                                                                                                  | Nie masz konta? Utwórz je!<br>Logowanie przy użyciu klucza zabezpieczeń ⑦<br>Opcje logowania |
| Zaloguj się lub utwórz<br>Użyj konta Skype lub Microsoft. <u>Potrzebujesz pomocy?</u>                       | Wstecz Dalej                                                                                 |
| Za pomocą Skype'a nie można dzwonić pod numery alarmowe.<br>Regulamin użytkowania Prywatność i pliki cookie |                                                                                              |

• Przetestuj mikrofon i głośniki

#### Przetestuj kamerę

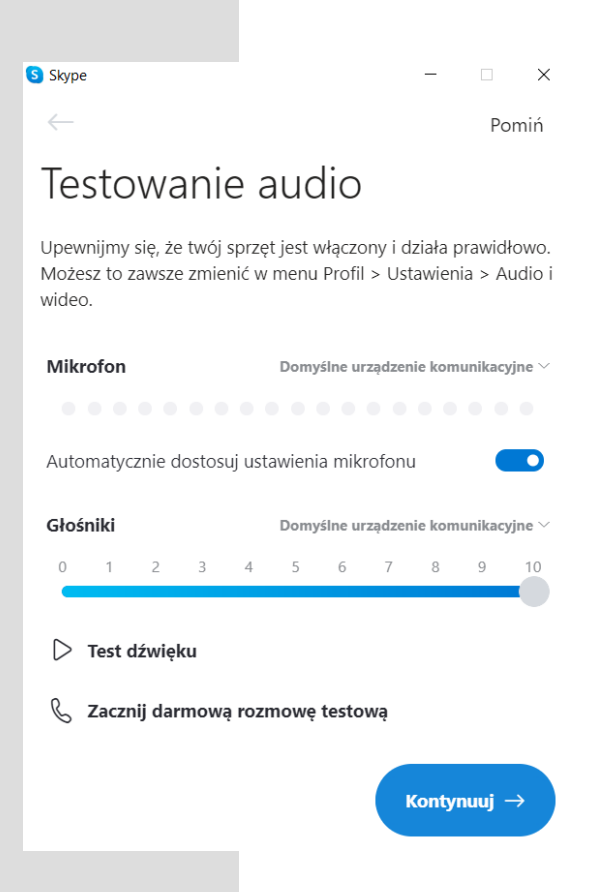

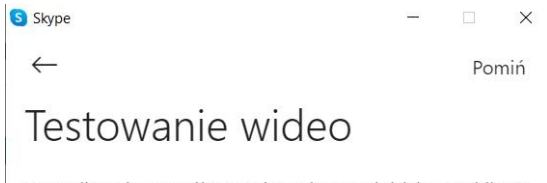

Upewnijmy się, że twój sprzęt jest włączony i działa prawidłowo. Możesz to zawsze zmienić w menu Profil > Ustawienia > Audio i wideo.

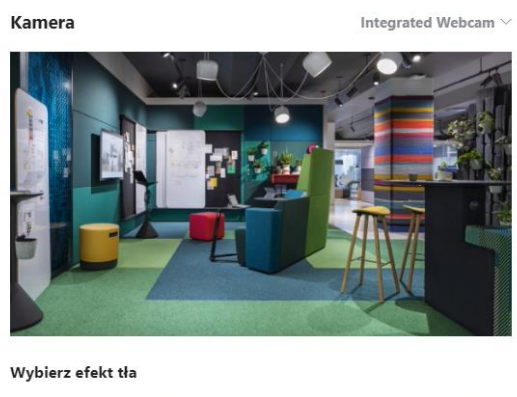

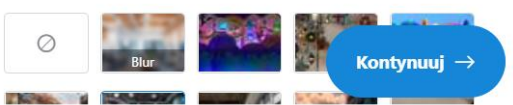

#### 4.3 Skype

- Wybierz Rozpocznij spotkanie teraz
- Wpisz nazwę spotkania, skopiuj adres URL i zaproś pozostałych uczestników
- Wybierz Rozpocznij spotkanie

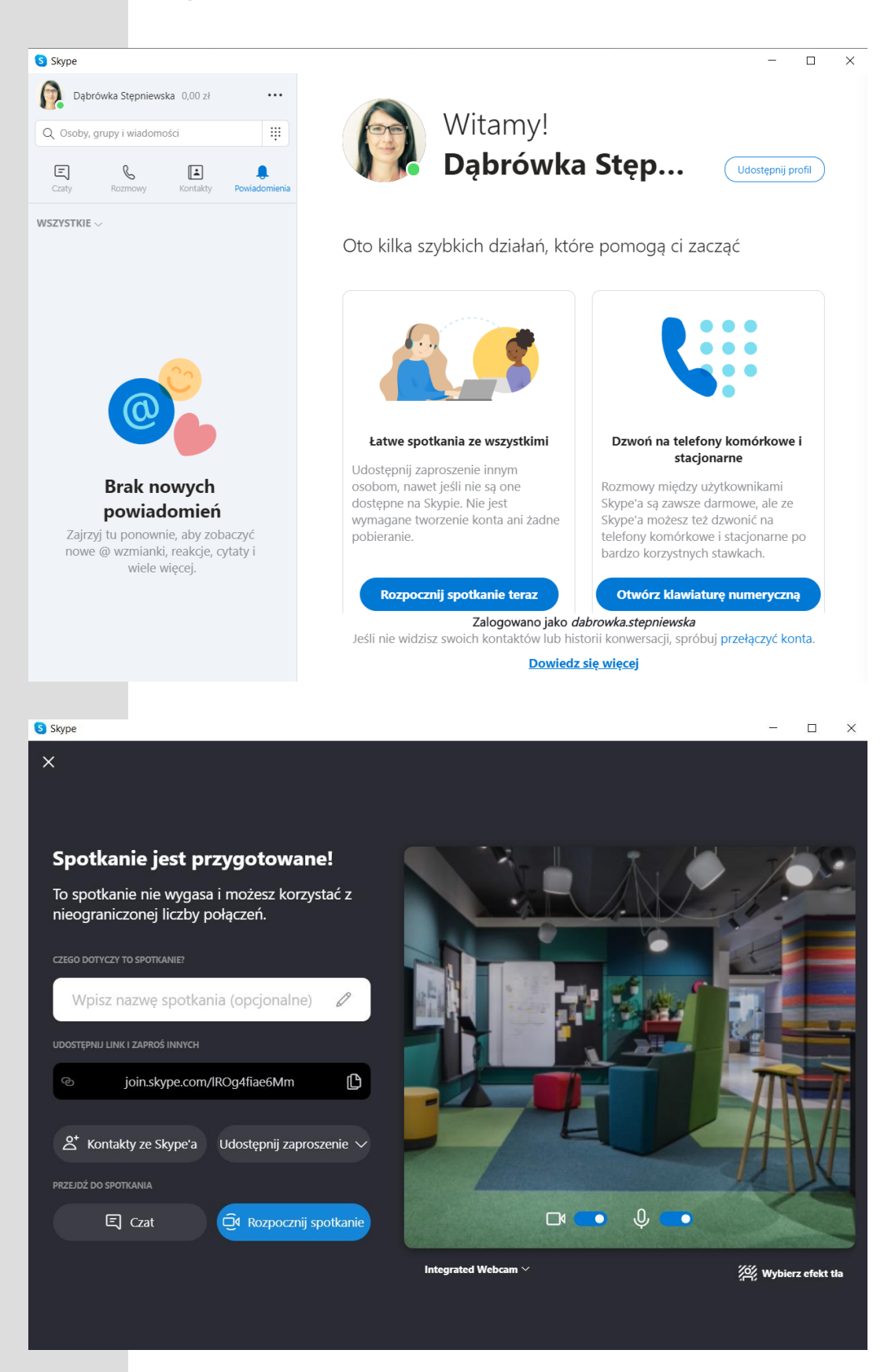

## 4.4 MS Teams

- •
- Kliknij w aplikację MS Teams Wpisz w wyszukiwarkę Google Chrome hasło *MS Teams logowanie* Zaloguj się do Konta Microsoft a następnie konta MS Teams •
- •

| d.stepniewska2@uw.edu.pl   Asto   Hasto   To pamiętam hasta Caloguj się przy użyciu innego konta   Calogui   Mercenter Construction   Mercenter Construction   Aloguj się za pomocę Subjego konta Subjego konta                                                                                                    |                 | Microsoft                                                                                                    |
|----------------------------------------------------------------------------------------------------|-----------------|----------------------------------------------------------------------------------------------------|
| Wprowadź hasło   Iseas Iseas <th>d.ste</th> <th>epniewska2@uw.edu.pl</th>                                                                                                    | d.ste           | epniewska2@uw.edu.pl                                                                                                    |
| Hash         Stage state and state         Calculation         Messate         Messate                                                                                                    | W               | prowadź hasło                                                                                                    |
| Nie pamiętam hasła   Zaloguj się przy użyciu innego konta   Zaloguj   Microsoft Teams Saloguj się za pomocą swojego konta służbowego lub szkolnego bądź konta Microsoft.   "dres logowania   Zaloguj się za pomocą swojego konta służbowego lub szkolnego bądź konta Microsoft.   "dres logowania                                                                                                    | Has             | ło                                                                                                    |
| <section-header>  Image: Strain and Strain and Str</section-header> | Nie p           | pamiętam hasła                                                                                                    |
|                                                                                                    | Zalo            | guj się przy użyciu innego konta                                                                                                    |
| Microsoft Teams     Microsoft Teams     Image: Image: Im                                                                                         |                 | Zaloguj                                                                                                    |
| <image/>                                                                                                    | Microsoft Teams | -                                                                                                    |
| <image/> <text><text><text></text></text></text>                                                                                                    |                 | Microsoft Teams                                                                                                    |
| Adres logowania<br>Zaloguj się                                                                                                    |                 |                                                                                                    |
| Zaloguj się                                                                                                    |                 | View       View         View       View         View |
|                                                                                                    |                 | VariantVariantVaria                                                                                                    |
| Nie masz jeszcze konta w aplikacji Teams? Dowiedz się więcej                                                                                                    |                 | <image/> <text><text><text><text></text></text></text></text>                                                                                                    |

#### 4.4 MS Teams

- Z Menu bocznego wybierz opcję *Rozmowy*
- Po kliknięciu opcji Zadzwoń idź do pola Wpisz nazwę i wyszukaj uczestników
- Po dodaniu uczestników wybierz opcję *Rozmowa wideo*

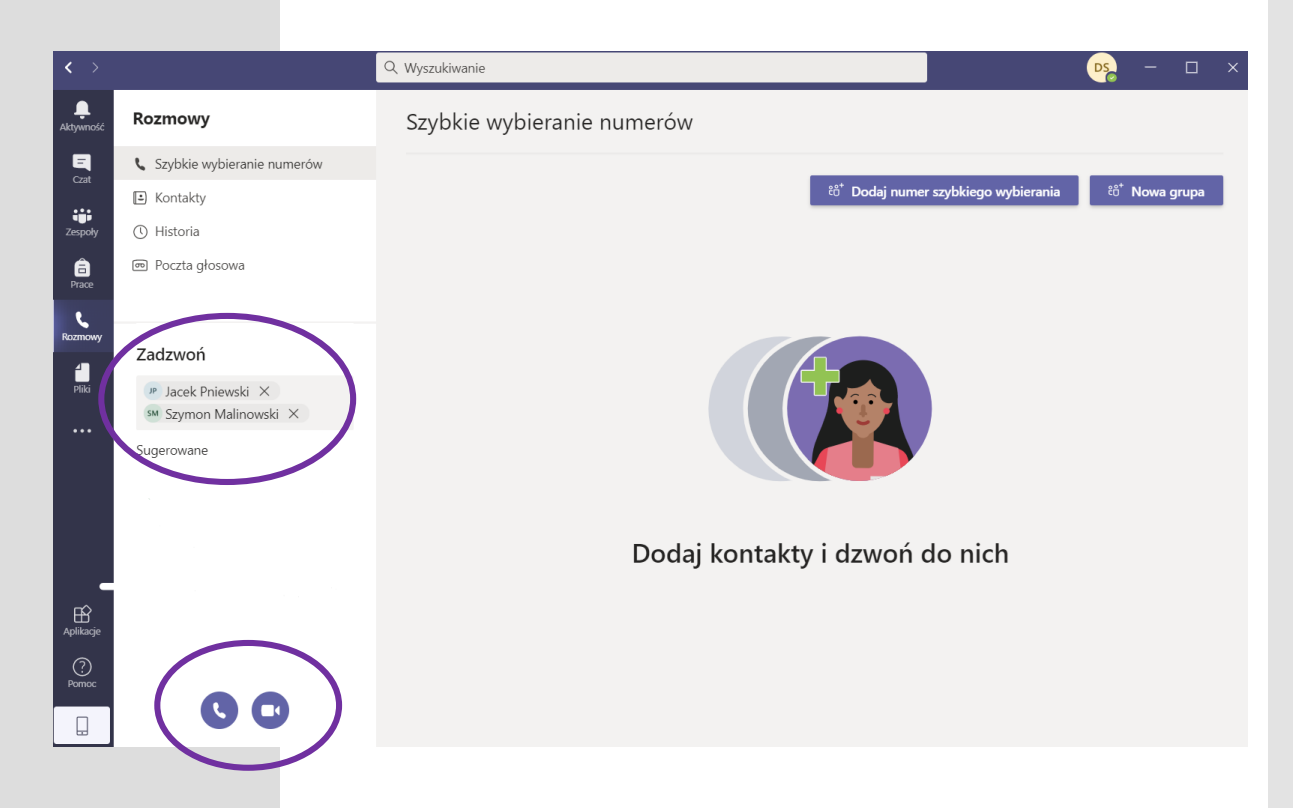

 Ustawienia urządzenia, udostępnianie ekranu, nagrywanie spotkania, dodawanie uczestników, czat i in. są dostępne w górnym Menu:

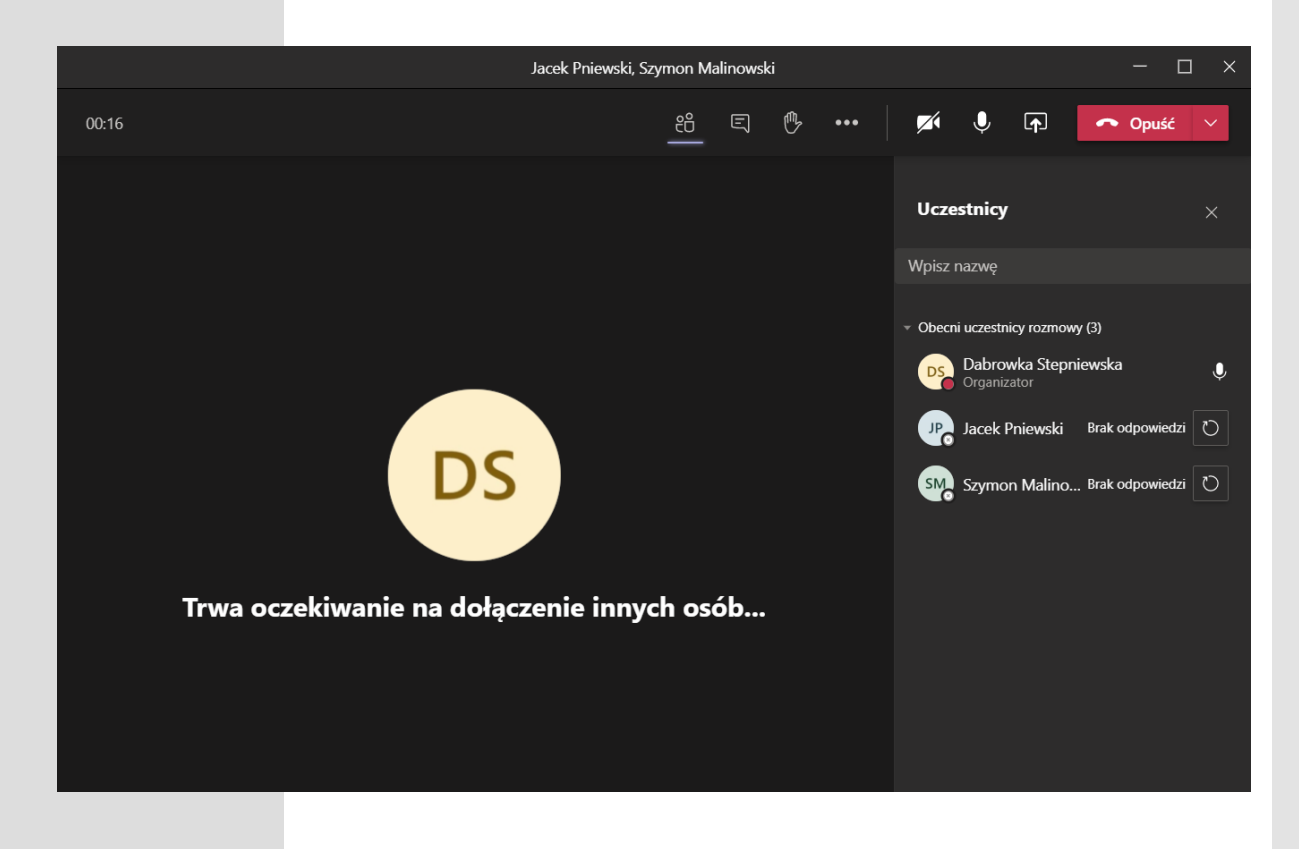

# 5. Ustawienia głośności

5.1 Mikrofon ATR4697-USB Mono

|          | Volume                                                                | Control                                                                                                    | ^ _ D X                                                                                                    |
|----------|-----------------------------------------------------------------------|----------------------------------------------------------------------------------------------------|----------------------------------------------------------------------------------------------------|
| back     | Recording                                                             | Output Devices                                                                                                    | Input Devices                                                                                                    |
| 697-USB  | Mono                                                                  |                                                                                                    |                                                                                                    |
| licropho | ne                                                                    |                                                                                                    | -                                                                                                    |
|          |                                                                       | 0                                                                                                    | 100% (0,00 dB)                                                                                                    |
| Base     | 10                                                                    | 00% (0 dB)                                                                                                    |                                                                                                    |
| Analog S | Stereo                                                                |                                                                                                    |                                                                                                    |
| nalog In | put                                                                   |                                                                                                    | •                                                                                                    |
|          | 10                                                                    | 00% (0 dB)                                                                                                    | 100% (0,00 dB)                                                                                                    |
|          |                                                                       |                                                                                                    |                                                                                                    |
|          | back<br>697-USB<br>Aicrophor<br>Base<br>nced<br>Analog S<br>analog In | Volume       back     Recording       i697-USB Mono       Aicrophone       Base     10       inced       Analog Stereo       analog Input       10 | Volume Control       back     Recording     Output Devices       4697-USB Mono     4       Aicrophone     4       Base     100% (0 dB)       Analog Stereo     4       Analog Input     4       100% (0 dB)     4 |

## 5.1 Głośniki

|        |             | Volume            | Control        | ^ _ O X        |
|--------|-------------|-------------------|----------------|----------------|
| I Pl   | ayback      | Recording         | Output Devices | Input Devices  |
| 🖲 Bu   | ilt-in Audi | io Digital Stereo | (HDMI 2)       |                |
| Port:  | HDMI / I    | DisplayPort 2 (pl | ugged in)      | -              |
| _      |             |                   |                | 100% (0,00 dB) |
| Silenc | e           | 1                 | 00% (0 dB)     |                |
| 🖲 Bu   | iilt-in Aud | io Analog Stered  | ,              |                |
| Port:  | Speaker     | s                 |                | -              |
|        |             |                   |                | 100% (0,00 dB) |
| Silenc | e           | 1                 | 00% (0 dB)     |                |
|        |             | Show: All C       | output Devices | •              |
| Silenc | e           | Show: All C       | 00% (0 dB)     |                |

## 6. Wylogowanie z systemu

- Kliknij przcisk *Log Out*
- W oknie wylogowywania wybierz opcję *Shut Down*:

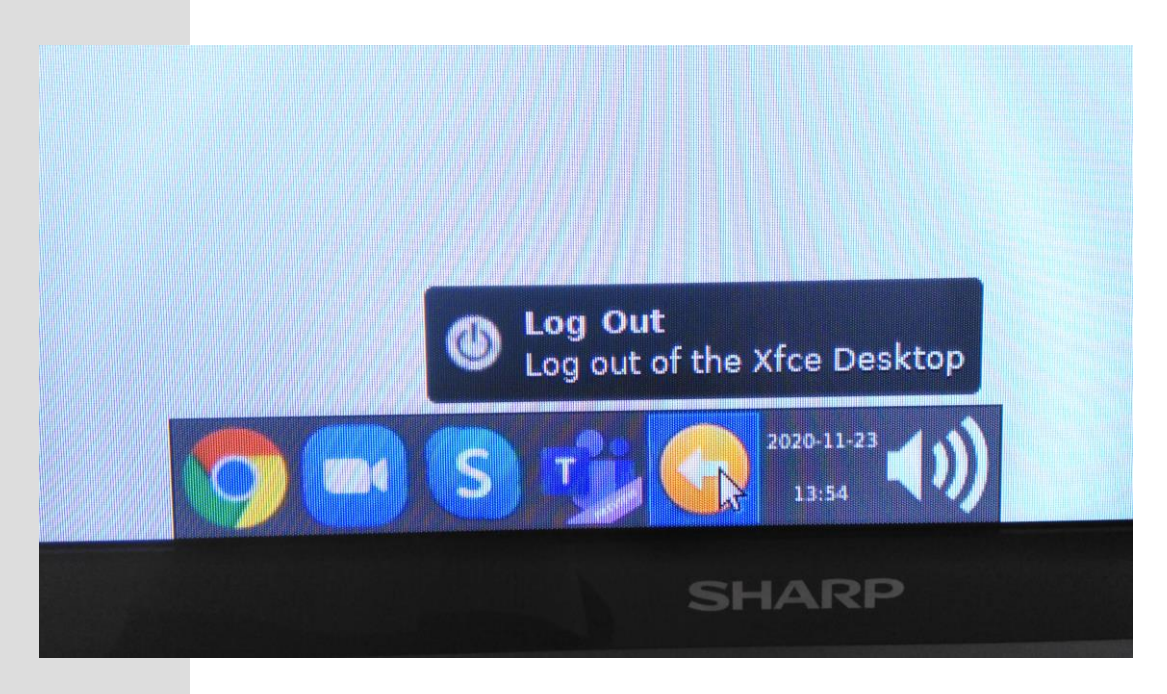

|   |           | og out igr-    |           |                    |
|---|-----------|----------------|-----------|--------------------|
|   | Log Out   | Restart        | shut Down |                    |
| * |           | G              |           | GEOFIZYKI<br>Izyki |
| * | Save sess | ion for future | logins    |                    |
|   |           |                | Cancel    |                    |
|   |           |                |           |                    |

- Po wylogowaniu się z systemu wyłącz:
  - Telewizor (pilotem SHARP)
  - Kamerę (pilotem DIGISENIOR CE)
  - Stację SONY IPELA HD (przytrzymaj przycisk kilka sekund, aż do zgaśnięcia kontrolki)